#### Viewing your charges Log into Ulink as usual

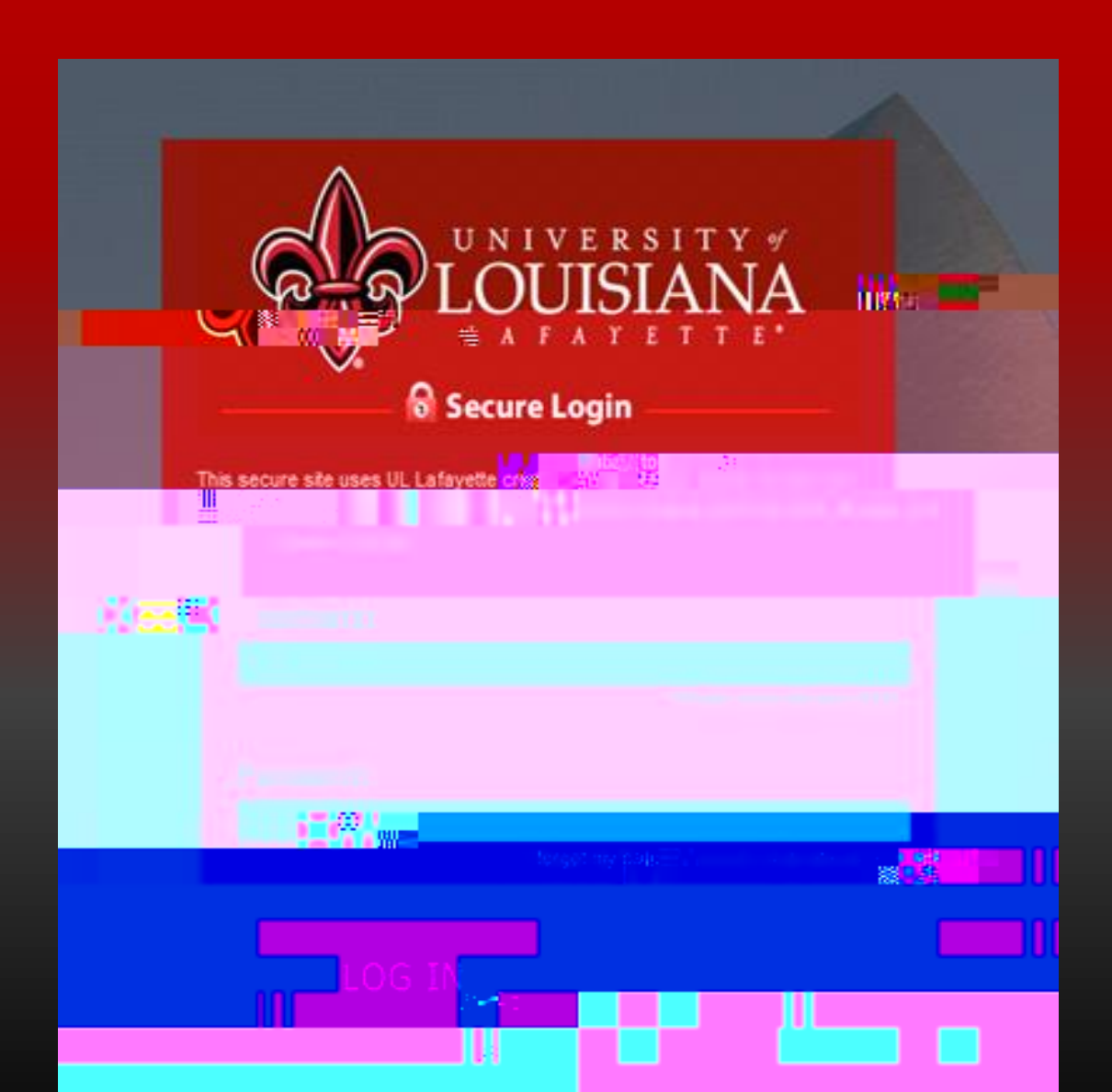

## Go to the Tuition and Aid Tab

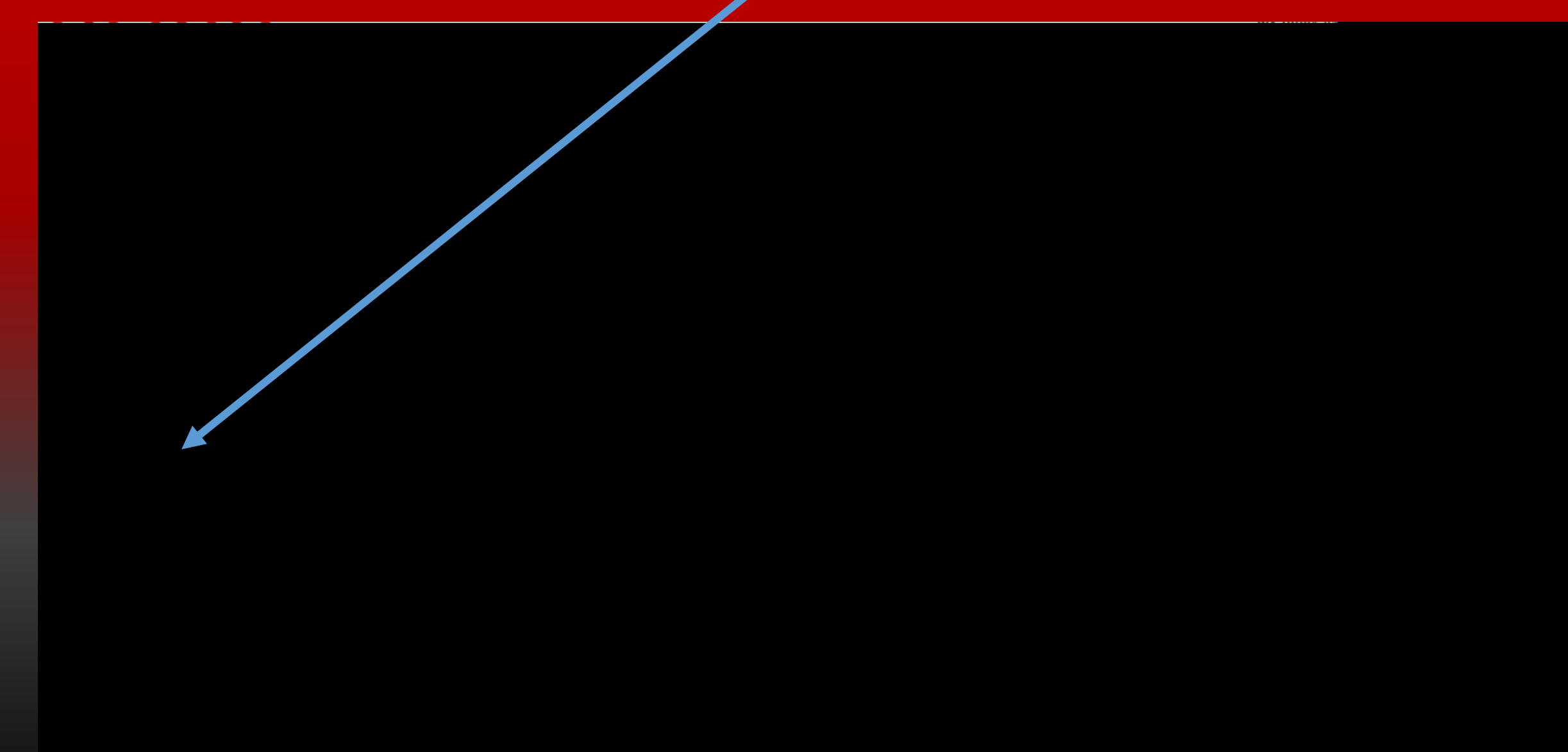

- Due to Federal guidelines, we are not allowed to speak with your parents or guardians unless you give us permission
- If you would like for us to be able to speak with your parents or guardians, or would like them to make payments on your account
- Please add them as an authorized user
- If you need further assistance on how to become an authorized user, please see our Authorized User Powerpoint on our website. https://bursar.Louisiana.edu

### Authorized User link

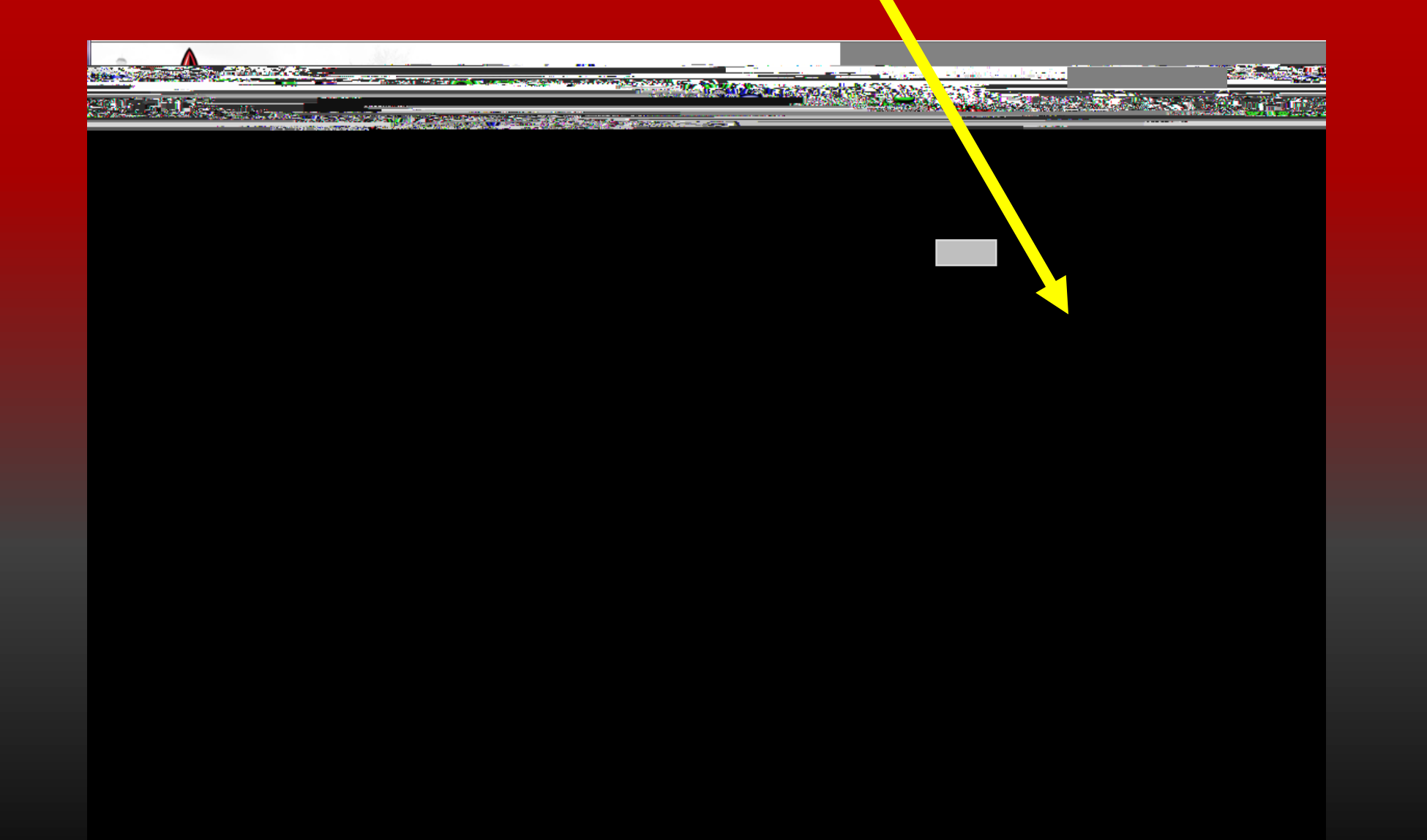

# If you would like to enter a payment method to be used later you may do so, by going to the home page and selecting My Payment Profile

|                          |                    |       |                                 | Logged in as: Chr                           |                                 |
|--------------------------|--------------------|-------|---------------------------------|---------------------------------------------|---------------------------------|
| a any a and a company.   | N+ L               |       |                                 |                                             | e on turi 🥌 Maka Jayora         |
| — afterdert érer set     |                    |       |                                 | Annse:                                      |                                 |
| 4,336.27                 | My Payment Profile | Plans | Balance Incluc                  | Some to the University of<br>Setimated Fig. | social Aid                      |
| Payment Plan             | 1 Notifications    |       |                                 | Make Payment                                | View Activ <u>ity</u> Enroll in |
| Statements               |                    |       |                                 |                                             |                                 |
| Your latest eBill Stater | nent               |       | <u>10004 (42, 1717) - 50</u> 73 |                                             |                                 |
|                          | Balanceren         |       |                                 |                                             |                                 |
|                          | Fall 2017          |       | \$5,500.00                      |                                             |                                 |
|                          | Summer 2017        |       | -\$1,168.73                     |                                             |                                 |

From the Payment Profile tab you can enter additional payment methods. Adding a payment method will not cause a payment to be posted to your account.

|   | - |  |   |                               |
|---|---|--|---|-------------------------------|
| _ |   |  | · | <u></u> (0.0.00 <u>.00</u> .0 |
|   |   |  |   |                               |
|   |   |  |   |                               |
|   |   |  |   |                               |
|   |   |  |   |                               |
|   |   |  |   |                               |
|   |   |  |   |                               |
|   |   |  |   |                               |
|   |   |  |   |                               |
|   |   |  |   |                               |
|   |   |  |   |                               |
|   |   |  |   |                               |
|   |   |  |   |                               |
|   |   |  |   |                               |
|   |   |  |   |                               |
|   |   |  |   |                               |
|   |   |  |   |                               |
|   |   |  |   |                               |
|   |   |  |   |                               |
|   |   |  |   |                               |

If you would like to receive reminders of when your payments are due, you can add your phone number for text messages or a personal email address by clicking Notifications on the home page

| TOUR LAND Store ant & Pranty | Reveller Lange                                                                                                    |
|------------------------------|----------------------------------------------------------------------------------------------------|
| Plans Help                   | My Account Make Payment Payment                                                                                                    |
| Statements                   | \$0.00<br>Source of the second of the second of |

#### If you are ready to Pay off your balance, click the Make Payment tab at the top of the page or the green Make Payment button

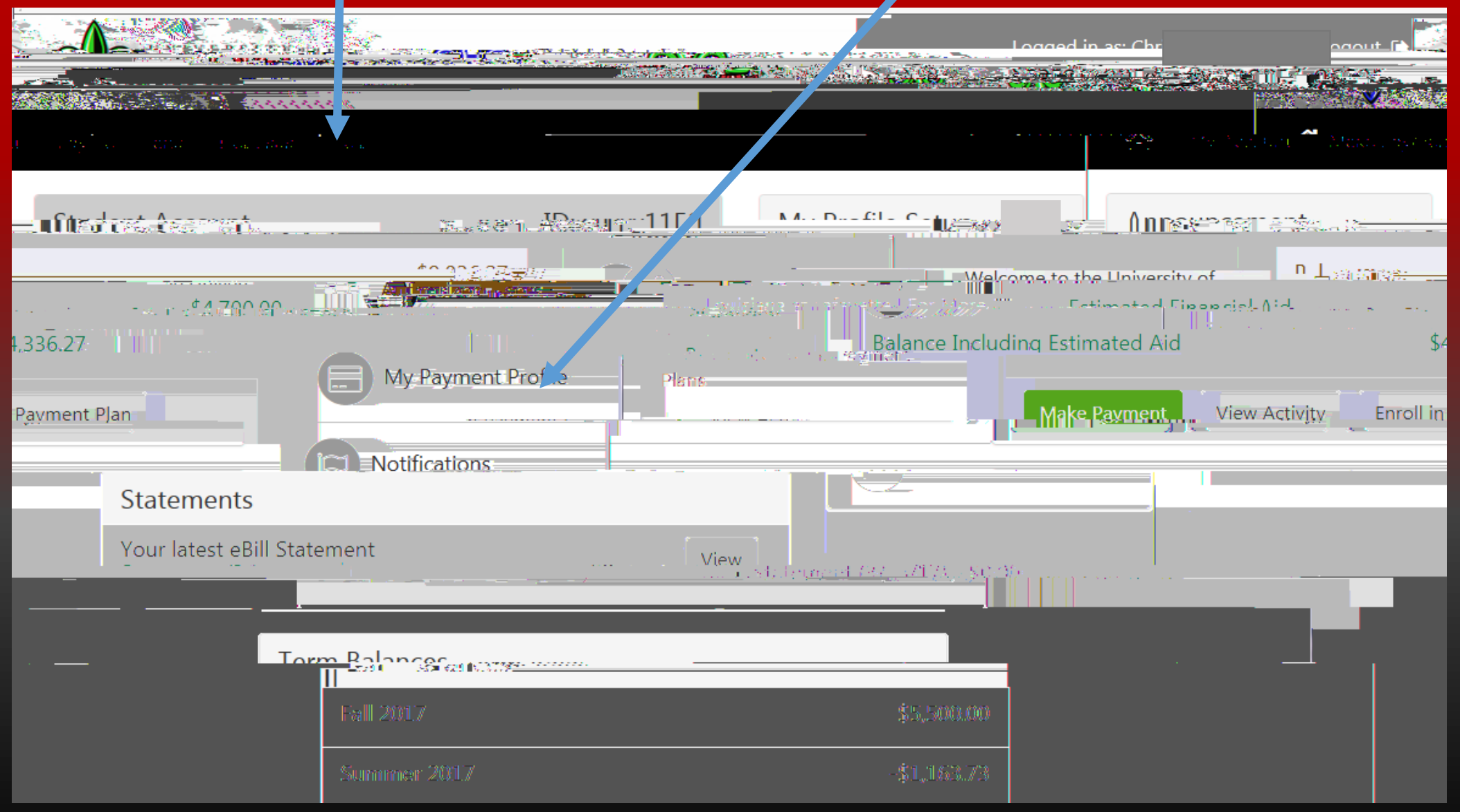

## Select the term you would like to pay by clicking one of the radio buttons, then click Continue

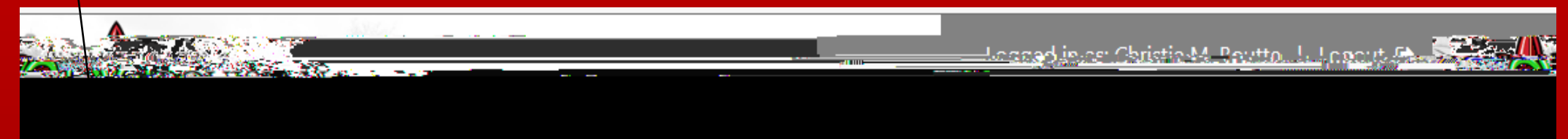

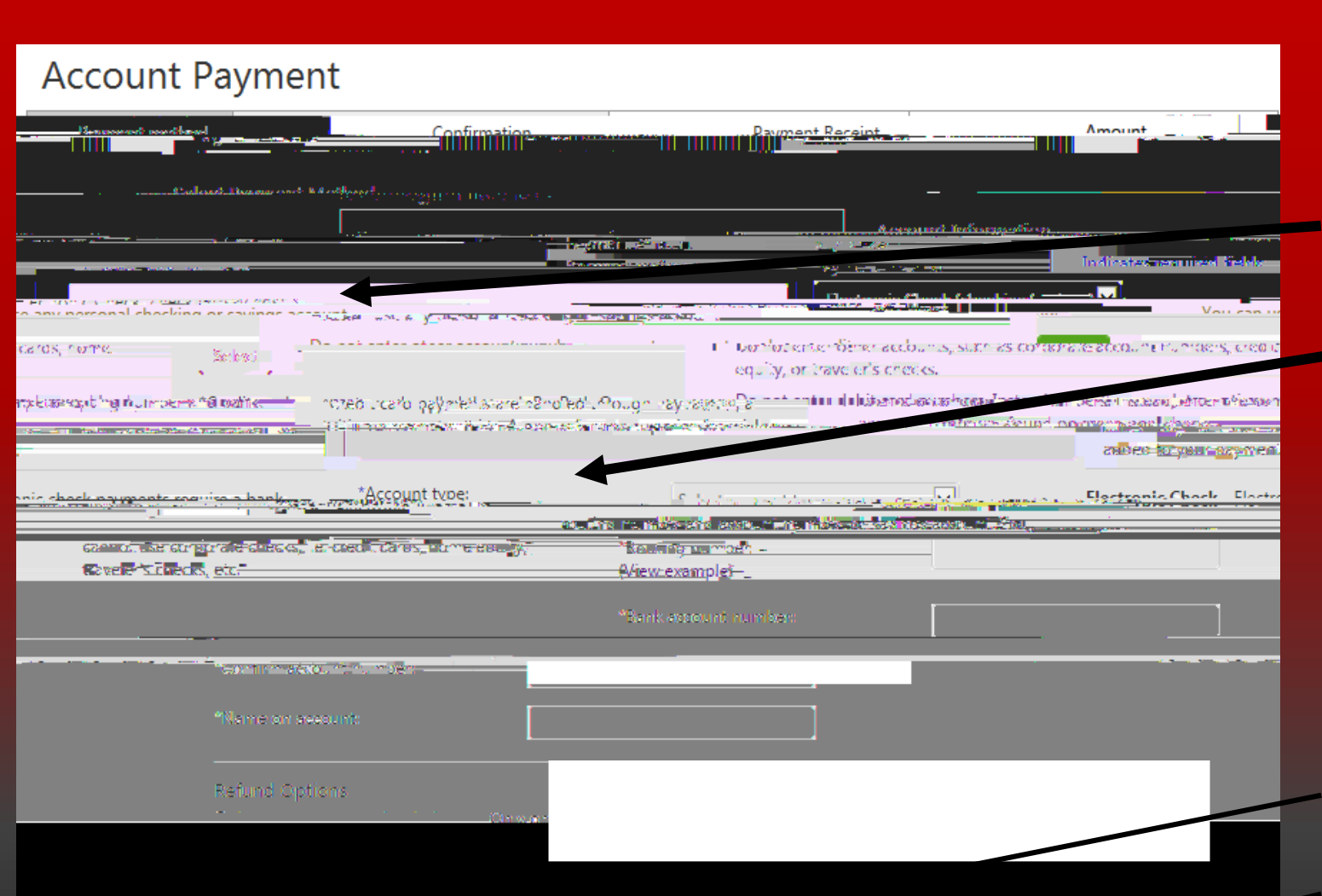

Select your Payment Method and enter your payment information.

Each line with an \* needs to be completed

If you would like your payment information to be used later, you can clicking the Save this payment for future use area.

Click Continue when complete

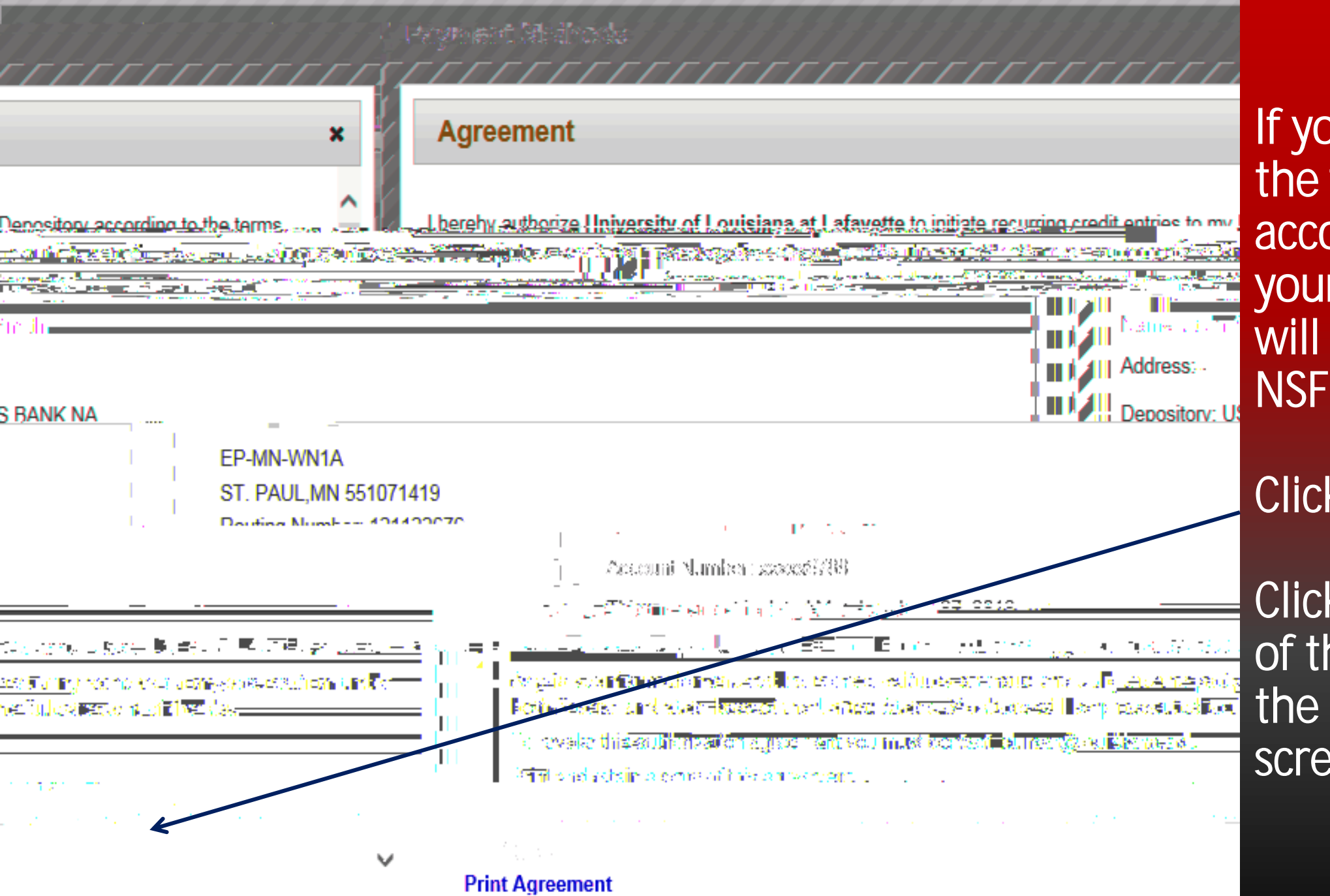

If you do not have the funds in your account to process your payment, you will receive a \$30 NSF fee.

Click the I Agree box

Click the x at the top of the page to close the agreement screen

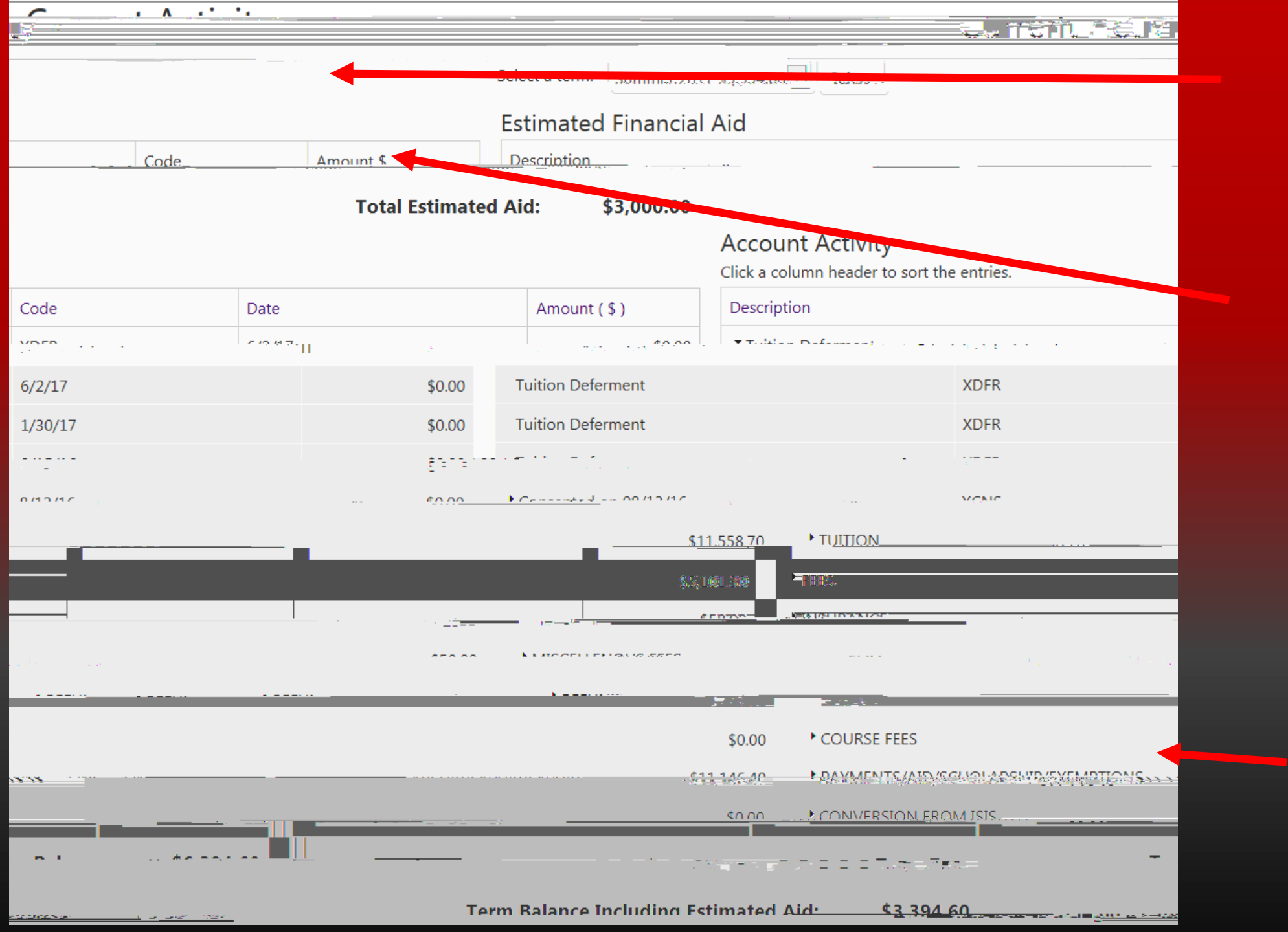

|               |                                               |                 | elevit a teasor tota |            |                                                                                                    | a spingerer                              |                                                  |
|---------------|-----------------------------------------------|-----------------|----------------------|------------|----------------------------------------------------------------------------------------------------|------------------------------------------|--------------------------------------------------|
|               |                                               |                 |                      |            | Estim                                                                                                    | ated Financial                           | Aid                                              |
| Account       | Activity                                      |                 |                      |            |                                                                                                    |                                          |                                                  |
| Click a colum | n header to sor                               | rt the entries. |                      |            |                                                                                                    |                                          |                                                  |
| Description   |                                               |                 |                      | Code       | Date                                                                                                    |                                          | <u>Amount (\$)</u>                               |
| n.Doformant   |                                               |                 |                      | 200,2706   | 1/20/17                                                                                                    |                                          | ¢0.00.                                           |
|               | 1/20/17                                       |                 |                      |            |                                                                                                    | ont                                      | <u>, 17 - 5 (1-4</u> V⊔                          |
|               |                                               |                 |                      | \$2.703.48 |                                                                                                    |                                          |                                                  |
|               |                                               |                 |                      |            | \$2,287.52                                                                                                    | FEES                                     |                                                  |
| - BUOD        |                                               | 10/1/10         |                      |            | 1102.05                                                                                                    | Carrant Anniliper Fran                   | - Shine inter gave the                           |
|               | B005                                          |                 | 12/1/16              |            | S10                                                                                                    | 0.00 Building                            | Use Fee                                          |
|               | POOF                                          |                 | 12/1/16              |            |                                                                                                    | 200 Puilding                             |                                                  |
|               |                                               | 0.007           |                      |            |                                                                                                    |                                          |                                                  |
|               | 51827                                         |                 | . 27. / 10           |            | 18-                                                                                                    | n an an an an an an an an an an an an an | nic kultustuksenteint i kas-                     |
|               | - <u>DSC3</u>                                 | s, kate         |                      |            | <u></u>                                                                                                    |                                          | n and an and and and                             |
|               |                                               | 0000            |                      | 12/1/16    | and the second second second second second second second second second second second second second second second | \$61.20                                  | Operational Fee                                  |
|               | 5454                                          | ROUG            |                      |            |                                                                                                    |                                          |                                                  |
| Student Tec   | thnology Fee                                  | RUUM            |                      | B010       | 12/1/16                                                                                                    |                                          | \$75.                                            |
| Student Tec   | ు<br>:hnology Fee<br>టిర్గంకికారం ాంకు.       | .s.ion ee       |                      | B010       | 12/1/16                                                                                                    | N, II, (B).                              | \$75.                                            |
| Student Tec   | thnology Fee<br>ශ්රීත්රයෝම ැංකිය              | 2230° 68        |                      |            | 12/1/16                                                                                                    | N, I) (.a).                              | \$75.<br>0101<br>1<br>900 <u>11118-24-011118</u> |
| Student Tec   | thnology Fee<br>এটিবরারার্ড া √য়।<br>12/1/16 | .5.10° 68       |                      | B010       | 12/1/16                                                                                                    | ν, ή ι.».                                | \$75.<br>1<br>1<br>0003<br>0003                  |

| · ^                                                                                                    |             |                |                         |                     | 1                                   |                    |                    |
|----------------------------------------------------------------------------------------------------|-------------|----------------|-------------------------|---------------------|-------------------------------------|--------------------|--------------------|
|                                                                                                    |             | S              | elect a term: Summer.20 | 17 \$3,394.60       | Select                              |                    |                    |
|                                                                                                    |             |                | Estimated Einancia      | al Aid              |                                     |                    |                    |
| Cada                                                                                                    | A ma a unit | . ¢            |                         | ai Aiu              |                                     |                    |                    |
| (.ope                                                                                                    |             | <u> </u>       | <u>Descintingia</u>     |                     | <u> </u>                            |                    |                    |
|                                                                                                    | То          | otal Estimated | Aid: \$3,000.00         |                     |                                     |                    |                    |
|                                                                                                    |             |                |                         | Accou<br>Click a co | nt Activity<br>olumn header to sort | the entries.       |                    |
| Code                                                                                                    | Date        |                | Amount ( \$ )           | Descript            | tion                                |                    |                    |
| YDED I I I                                                                                                    | C (2.677-11 | .e             |                         | ▼ Tutata            | - D-f                               | r na an train      |                    |
| 6/2/17                                                                                                    |             | \$0.00         | Tuition Deferment       |                     |                                     | XDFR               |                    |
| 1/30/17                                                                                                    |             | \$0.00         | Tuition Deferment       |                     |                                     | XDFR               |                    |
|                                                                                                    |             | <u>taran n</u> |                         |                     |                                     |                    |                    |
| 0/10/10                                                                                                    |             | <u>¢0.00</u>   | • Care                  | 1                   | ·                                   | MONIC              |                    |
|                                                                                                    |             |                |                         | <u>11.558.70</u>    | • TUITION                           |                    |                    |
|                                                                                                    |             |                | <b>彩</b> :              | <u>,1001.2000</u>   | FRES.                               |                    |                    |
|                                                                                                    |             | · · <u>·-</u>  |                         | ¢50707              |                                     | ·                  |                    |
|                                                                                                    |             | *== ==         | K MOODULEN OVIG KASS    |                     |                                     |                    | 19 - A             |
|                                                                                                    |             |                | N                       | - <u>-</u>          | TINEN I                             |                    |                    |
|                                                                                                    |             |                |                         | \$0.00              | COURSE FEES                         |                    |                    |
|                                                                                                    |             |                |                         | 111146.40           | ► PAYMENTS/AIS                      | VICTIONADEMINISTEM | PTIONS             |
|                                                                                                    |             |                |                         | \$0.00              |                                     | ROM JSIS           |                    |
|                                                                                                    |             |                |                         |                     |                                     |                    | -                  |
|                                                                                                    |             |                |                         |                     |                                     |                    |                    |
| and the second second s | 1914 - C    | Tern           | n Balance Including F   | stimated A          | Aid: \$ <u>3</u> 39                 | 4 60               | 12010 Carl 8 - 122 |

This is the amount you owe

For more information on joining a payment plan or making an installment on a payment plan, please visit our website for another presentation.

https://bursar.Louisiana.edu

## THE END